## 端末のご案内 U50

各部の名称・機能詳細

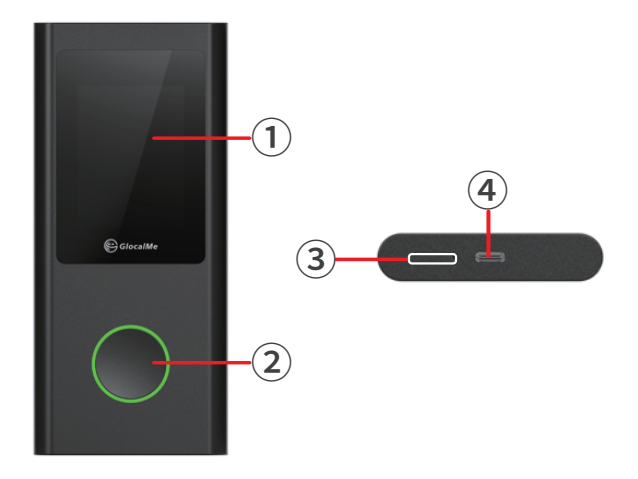

| NO | 名称       | 機能詳細                           |
|----|----------|--------------------------------|
| 1  | 液晶画面     | 本体の状態や利用した通信量などが表示されます         |
|    |          | 端末操作ができます※タッチパネルです             |
| 2  | 電源ボタン    | ON:約3秒押してください                  |
|    |          | OFF:約2秒押し、【電源を切る】を選択してください     |
|    |          | 自動消灯状態から液晶画面を点灯表示するときに使用します    |
| 3  | SIM スロット | 使用しません                         |
| 4  | 充電用コネクタ  | 充電の際、ケーブル(USB Type-C)を接続し使用します |

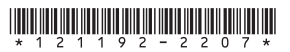

2022.07~

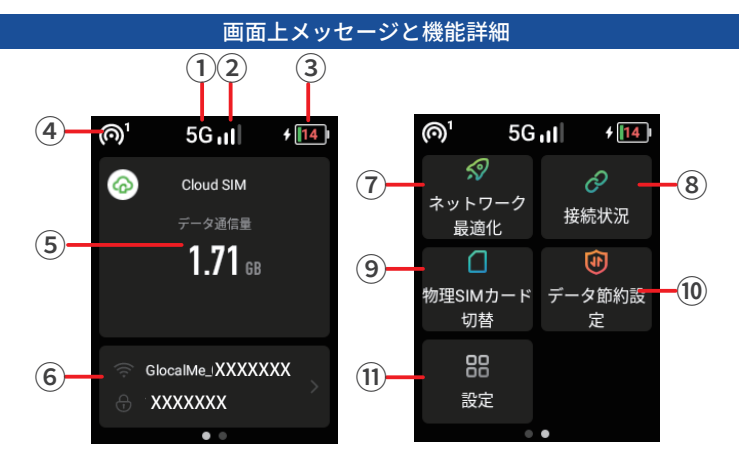

| NO | 名称           | 機能詳細                                                                                                  |
|----|--------------|----------------------------------------------------------------------------------------------------|
| 1  | ネットワーク種別     | 接続しているネットワーク種別が表示されます(5G/4G)                                                                          |
| 2  | 電波強度         | 端末の電波強度が1~4本のアンテナで表示されます<br>本数が多いほど強いことを示しています                                                        |
| 3  | 電池残量         | 電池残量を表示します                                                                                            |
| 4  | Wi-Fi 接続台数   | Wi-Fi で接続されている機器の台数を表示します                                                                             |
| 5  | データ通信量       | ご利用のデータ通信量を表示します                                                                                      |
| 6  | Wi-Fi 名      | SSID とパスワードを表示します                                                                                     |
| 7  | ネットワーク最適化    | 速度が遅い場合に通信の最適化を行います                                                                                   |
| 8  | 接続状況         | 接続中の端末情報が表示されます                                                                                       |
| 9  | 物理 SIM カード切替 | 使用しません                                                                                                |
| 10 | データ節約設定      | iCloud への接続をブロックしアブリの自動更新による容量消費を防止します<br>※App Store からのアブリダウンロードや更新ができません<br>※本機能が ON の状態でお客様の元へ届きます |
| 1  | 設定           | ディスプレイの明るさ、言語、USB テザリングの設定、<br>端末のアップデート、端末情報の確認ができます                                                 |

# QR コードでの Wi-Fi 接続方法

Wi-Fi接続を行いたいスマートフォンでQRコードを読み取ることでWi-Fi接続ができます。

①ホーム画面にあるWi-Fi名をタップします。 ②ホットスポット名とパスワードをタップします。 ③表示されたQRコードをWi-Fi接続を行いたいスマートフォンで読み込みます。

※QRコードで接続ができない場合本体裏面にありますSSIDとパスワードで 接続することができます。 ※お客様のOS のバージョンによってはこの機能を使用することができません。 ※Android のお客様は、カメラで読み込めない場合QR コードリーダーアプリをご利用ください。

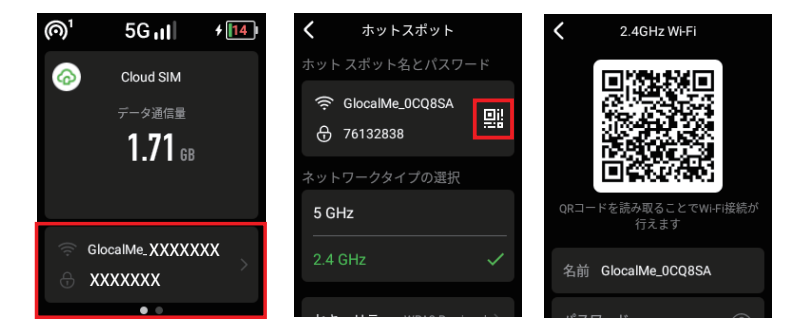

# USB ケーブルでの有線接続方法

USBケーブルでパソコンと接続してデータ通信が行えます。 データ通信可能なケーブルと接続後、 【設定】→【USBテザリング】を選択して、USBテザリングをONにしてください。 対応OS:Windowsのみ。MacOS非対応。 ※お客様のOSのバージョンによってはこの機能を使用することができません

## バッテリー保護機能について

バッテリーの劣化を防ぐため、長時間連続で充電を行うと充電を一時的に停止する機能です。

充電用ケーブルを差しなおすか、電池残量が70%程度になると充電が再開します。

# データ節約設定について

・データ節約設定の初期設定は ON になっています。

◆制限の対象◆

- Google Play
- iCloud
- App Store
- iMessageでの画像送信
- AppleMusic

※アプリのダウンロード・アプリのアップデートがご利用いただけません。

制限の対象となるサービスを利用したい場合は、以下の手順でデータ節約設定をOFFに してください。

①メニューの【データ節約設定】を選択します。

②【データ節約設定 ●】をタップします。(タップすると左にスライドします)
 ③設定したい時間を選択⇒【OK】をタップします。

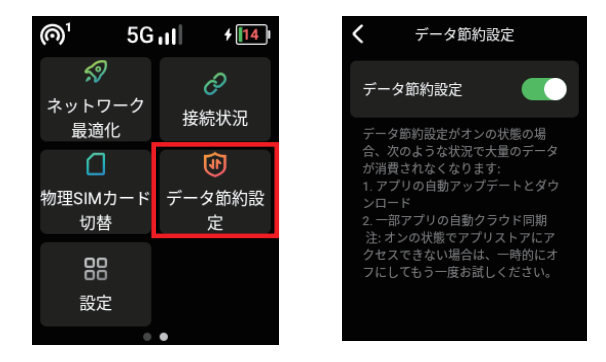

【注意事項】

- ・本機を再起動するとデータ節約設定はONになります。
- ・本機能を初期設定でOFFにすることはできません。
- ・データ節約設定をOFFにすることによって大容量通信を行う可能性があります。

# 困った時は(トラブルシューティング)

### ◆インターネットに繋がらない / 通信速度が遅い /

#### 使用できていたが急に繋がらなくなった

電波状態がよくない、または一時的に回線が混線している可能性があります。 場所の移動や時間を置いて再度接続しても改善しない場合は、以下の操作をお試しください。 ①本機の再起動 ②デバイスの初期化

<<電波が弱くなる状況>>

- ・高層階へ滞在している場合
  ・都心部から離れている場合(山間部など)
- ・電車や車などで移動している場合・人で混雑している場所に滞在している場合

### ◆端末がフリーズしている

動作に一時的な不具合が発生している可能性があります。 時間を置いても改善しない場合は、以下の操作をお試しください。 ①本機の再起動 ②強制再起動

### ◆充電できない

ー時的な不具合(フリーズ含む)が発生している可能性があります。 以下の操作をお試しください。 ①お客様私物を含む他の付属品での充電 ②本機の再起動 ③強制再起動 ※上記でも充電がされない場合【バッテリー保護機能について】をご参照ください。

## ◆電源が入らない

ー時的な不具合(フリーズ含む)が発生している、またはバッテリーが切れている 可能性があります。以下の操作をお試しください。 ①同梱されている付属品での充電 ※充電出来ない場合は【◆充電ができない】をご参照ください。

### ◆デバイス側に SSID が表示されない

人混みで混線していることにより表示されない、または一時的に接続不良が発生している
 可能性があります。場所の移動で改善しない場合は、以下の操作をお試しください。
 ①Wi-Fi 機能の ON/OFF の切替
 ②お客様デバイスと本機の再起動
 ③デバイスの初期化
 ④メニューボタンを押す

#### ◆パスワードが弾かれて接続できない

以下の操作をお試しください。

①お客様デバイスと本機の再起動 ②プロファイル削除

# トラブル解消法

## ◆再起動

① 電源ボタンを約2秒押して再起動を選択します。

### ◆強制再起動

- ① フリーズ時など電源ボタンを約15秒押して強制的に電源 OFF します。
- ② 電源ボタンを約3秒押して電源 ON します。

### ◆リセット(工場出荷状態に戻す)

- ① メニューの【設定】を選択します。
- ②【端末情報】を選択します。
- ③【初期化する】を選択します。
- ④【初期化する】をタップします。
- ⑤【OK】を選択します。
- ※バッテリー残量が 20%以下の場合、初期化できません。

#### ◆Wi-Fi 機能の ON / OFF 切替

- ① Wi-Fi ON/OFF ボタンを下にスライドさせ OFF にしてください。
- ② 再度 Wi-Fi ON/OFF ボタンを上にスライドさせ ON にしてください。

### ◆プロファイル削除

・iPhone の場合

【接続済み】または【利用可能なネットワーク】内に表示されている本機(ネットワーク名)の 右にある i マークをタップし、【このネットワーク設定を削除】を選択後、再度 Wi-Fi 接続をお試しください。

・Android の場合

【接続済み】または【利用可能なネットワーク】内に表示されている本機(ネットワーク名)を タップし、【切断】または【削除】を選択後、再度 Wi-Fi 接続をお試しください。 ※お手持ちの Android によって 文言が異なります。